## Atualização Cadastral CASAL

1/2

update: 02/03/2020 postgres:boto-nlp:atualizacao-cadastral:casal https://www.gsan.com.br/doku.php?id=postgres:boto-nlp:atualizacao-cadastral:casal&rev=1583169073 17:11

| Atualização Cadastral.                                                                                                    |
|----------------------------------------------------------------------------------------------------|
| Este é um serviço que atualiza seus dados cadastrais conosco. Mas não se preocupe: você está em um ambiente seguro e toda a nossa conversa é protegida. Deseja continuar? Informe Sim ou Não.                                                                                                    |
| Sim. → Não.                                                                                                    |
| Sim.                                                                                                    |
| Bom, durante a atualização cadastral, vamos precisar de alguns documentos importantes, que são:                                                                                                    |
| Pessoa Física: 1) PDF com documento oficial com foto contendo: número do RG, número do CPF, Data de Nascimento e Nome da Mãe (pode ser um RG com todos esses dados). 2) JPG ou PNG de uma foto sua, solicitante da atualização, segurando esse documento. No caso de um proprietário de imóvel alterando os dados de um inquilino, você deve segurar tanto o documento do inquilino quanto o seu próprio.                                                                                                    |
| Pessoa Jurídica: PDF com o Comprovante de Inscrição (CNPJ) e Situação Cadastral mais os dados da pessoa física que no contrato será considerada como responsável. 2) JPG ou PNG de uma foto sua, solicitante da atualização,<br>segurando esse documento. No caso de um proprietário de imóvel alterando os dados de um inquilino, você deve segurar tanto o documento do inquilino quanto o seu próprio.                                                                                                    |
| Além disso, um documento em PDF que comprove a relação do proprietário ou do inquilino do imóvel que terão seus dados cadastrais atualizados: escritura, contrato de compra e venda ou contrato de aluguel.                                                                                                    |
| Vocé está de posse desses documentos? Podemos continuar?                                                                                                    |
| <mark>Sim.</mark> → Não.                                                                                                    |
| Sim.                                                                                                    |
| Você quer alterar os dados do proprietário ou de um inquilino?                                                                                                    |
| Alterar Dados do Proprietário. → Alterar dados do Inquilino.                                                                                                    |
| Alterar dados do proprietário.                                                                                                    |
| Prosseguindo: digite a matrícula do imóvel que você deseja atualizar os dados do proprietário. Pode digitar direto, sem pontos.                                                                                                    |
| 1234. → Link do Fluxo Imóvel com Débitos.                                                                                                    |
| Pronto. Achei o imóvel no seguinte endereço: Rua Teste Bairro Teste Maceió - AL. Digite o número do imóvel, confirmando que a atualização cadastral é para ele.                                                                                                    |
| 001. → Usuário Digita Número Errado.                                                                                                    |
| Ok. Por segurança, informe agora o CPF ou o CNPJ do proprietário do imóvel atualmente.                                                                                                    |
| 12345678910.<br>↓                                                                                                    |
| O nome que eu localizei para este CPF foi JOÃO (). Complete digitando o sobrenome para confirmar a atualização cadastral para este proprietário. 🚽 Fluxo CPF não localizado na base                                                                                                    |
| Sobrenome. → Usuário Digita Sobrenome Errado.                                                                                                    |
| Estamos indo bem. Me diz a data de início da relação desse proprietário com o imóvel? Precisa ser no formato DD/MM/AAAA.                                                                                                    |
| 17/10/2019.                                                                                                    |
| Prosseguindo: o e-mail do proprietário cadastrado atualmente para este imóvel é joaodoexemplo@gmail.com? Deseja cadastrar outro e-mail?                                                                                                    |
| Não. → Sim.                                                                                                    |
| Não                                                                                                    |
| ¥                                                                                                    |
| E o telefone? Ainda é o 1612345678?                                                                                                    |
| E o telefone? Ainda é o 1612345678?<br>↓<br>Sim. → Não.<br>↓                                                                                                    |
| E o telefone? Ainda é o 1612345678?<br>↓ Sim. → Não.<br>↓ Sim.                                                                                                    |
| E o telefone? Ainda é o 1612345678?<br>↓<br>Sim. → Não.<br>↓<br>Sim.<br>↓<br>Quase terminando. Agora, anexe o PDF com documento oficial com foto contendo: número do RG, número do CPF, Data de Nascimento e Nome da Mãe (pode ser um RG com todos esses dados). E uma foto sua, solicitante da atualização<br>cadastral, em JPG ou PNG, segurando esse documento.                                                                                                    |
| E o telefone? Ainda é o 1612345678?<br>Sim_ → Não.<br>Sim_ → Não.<br>J<br>Sim_ → Não.<br>J<br>Mass e terminando. Agora, anexe o PDF com documento oficial com foto contendo: número do CPF, Data de Nascimento e Nome da Mãe (pode ser um RG com todos esses dados). E uma foto sua, solicitante da atualização<br>cadastral, em JPG ou PNG, segurando esse documento.<br>Masse for pessoa jurídica, o documento que você precisa anexar é o PDF do Comprovante de Inscrição e de Situação Cadastral. Esse você pode tirar aqui http://receita.economia.gov.br/ e depois anexar, mais os dados solicitados para a<br>pessoa física que no contrato será considerada como responsável. E uma foto sua, solicitante da atualização cadastral, em JPG ou PNG, segurando esse documento.                                                                                                    |
| Le telefone? Ainda é o 1612345678?<br>L<br>Sim_ → Não.<br>L<br>Sim_ → Não.<br>L<br>Quase terminando. Agora, anexe o PDF com documento oficial com foto contendo: número do RG, número do CPF, Data de Nascimento e Nome da Mãe (pode ser um RG com todos esses dados). E uma foto sua, solicitante da atualização<br>cadastral, em JPG ou PNG, segurando esse documento.<br>L<br>Mas se for pessoa jurídica, o documento que você precisa anexar é o PDF do Comprovante de Inscrição e de Situação Cadastral. Esse você pode tira aqui http://receita.economia.gov.br/ e depois anexar, mais os dados solicitados para a<br>pessoa física que no contrato será considerada como responsável. E uma foto sua, solicitante da atualização cadastral, em JPG ou PNG, segurando esse documento.<br>L<br>Tudo certo? Então clique no ícone da nuvem para selecionar o due será enviado. Ou digite SAIR se não estiver com ele em mãos no momento.                                                                                                    |
| Le Ce telefone? Ainda é o 1612345678?<br>L<br>Sim. → Não.<br>Sim. → Não.<br>L<br>Quase terminando. Agora, anexe o PDF com documento oficial com foto contendo: número do RG, número do CPF, Data de Nascimento e Nome da Mãe (pode ser um RG com todos esses dados). E uma foto sua, solicitante da atualização<br>cadastral, em JPG ou PNG, segurando esse documento.<br>L<br>Mass for pessoa jurídica, o documento que você precisa anexar é o PDF do Comprovante de Inscrição e de Situação Cadastral. Esse você pode tirar aqui http://receita.economia.gov.br/ e depois anexar, mais os dados solicitados para a<br>pessoa fisica que no contrato será considerada como responsável. E uma foto sua, solicitante da atualização cadastral, em JPG ou PNG, segurando esse documento.<br>L<br>L<br>L<br>L<br>L<br>L<br>L<br>L<br>L<br>L<br>L<br>L<br>L                                                                                                    |
| E o telefone? Ainda é o 1612345678?     E o telefone? Ainda é o 1612345678?     Sim_      Não.     Sim_      Quase terminando. Agora, anexe o PDF com documento oficial com foto contendo: número do RG, número do CPF, Data de Nascimento e Nome da Mãe (pode ser um RG com todos esses dados). E uma foto sua, solicitante da atualização cadastral, em JPG ou PNG, segurando esse documento.     Mas se for pessoa jurídica, o documento que você precisa anexar é o PDF do Comprovante de Inscrição e de Situação Cadastral. Esse você pode tirar aqui http://receita.economia.gov.br/ e depois anexar, mais os dados solicitados para a pessoa física que no contrato será considerada como responsável. E uma foto sua, solicitante da atualização cadastral, em JPG ou PNG, segurando esse documento.     Tudo certo? Então clique no ícone da nuvem para selecionar o documento que será enviado. Ou digite SAIR se não estiver com eie em mãos no momento.     Cliente seleciona RG ou Comprovante de Inscrição.jpg.      Cliente digita SAIR.     Anexe agora o documento que comprova a relação do proprietário que terá seus dados cadastrais atualizaçãos: escritura ou contrato de compra e venda.     A                                                                                                    |
| E o telefone? Ainda é o 1612345678?     E o telefone? Ainda é o 1612345678?     Sim_     Sim_    Não.     Sim_     Questerminando. Agora, anexe o PDF com documento oficial com foto contendo: número do CPF, Data de Nascimento e Nome da Mãe (pode ser um RG com todos esses dados). E uma foto sua, solicitante da atualização     cadastral, em JPG ou PNG, segurando esse documento.     Mass efor pessoa jurídica, o documento que você precisa anexar é o PDF do Comprovante de Inscrição e de Situação Cadastral. Esse você pode tirar aqui http://receita.economia.gov.br/ e depois anexar, mais os dados solicitados para a     pessoa física que no contrato será considerada como responsável. E uma foto sua, solicitante da atualização cadastral, em JPG ou PNG, segurando esse documento.     Tudo certo? Então clique no ícone da nuvem para selecionar o documento que será enviado. Ou digite SAIR se não estiver com ele em mãos no momento.     Cliente seleciona RG ou Comprovante de Inscrição.jpg    Cliente digita SAIR.     Anexe agora o documento que comprova a relação do proprietário que terá seus dados cadastrais atualizados: escritura ou contrato de compra e venda.     Cliente ou contra de auxem para selecionar o documento. Ou digite SAIR se não estiver com el e em mãos no momento.     Lou contrato ser a odocumento que comprova a relação do proprietário que terá seus dados cadastrais atualizados: escritura ou contrato de compra e venda.     Lou contrato ser a contrato se relação do proprietário que terá seus dados cadastrais atualizados: escritura ou contrato de compra e venda.     Lou contrato ser a contrato ser a contrato documento. O digite SAIR se não estiver com e de compra e venda.     Lou contrato de nuvem para selecionar o documento. Ou digite SAIR se não estiver com o documento de compra e venda.     Lou contrato de nuvem para selecionar o documento de compra e venda.     Lou contrato de nuvem para selecionar o documento. Ou digite SAIR se não estiver com o documento em mãos.     Lou contrato de nuvem para selecionar o |
| E o telefone? Ainda é o 1612345678?     E o telefone? Ainda é o 1612345678?     Sim.      Não.     Sim.      Quase terminando. Agora, anexe o PDF com documento oficial com foto contendo: número do RG, número do CPF, Data de Nascimento e Nome da Mãe (pode ser um RG com todos esses dados). E uma foto sua, solicitante da atualização     cadastral, em JPG ou PNG, segurando esse documento.     Mas se for pessoa jurídica, o documento que você precisa anexar é o PDF do Comprovante de Inscrição e de Situação Cadastral. Esse você pode tirar aqui http://receita.economia.gov.br/ e depois anexar, mais os dados solicitados para a     pessoa física que no contrato será considerada como responsável. E uma foto sua, solicitante da atualização cadastral, em JPG ou PNG, segurando esse documento.     Tudo certo? Então clique no ícone da nuvem para selecionar o documento que será enviado. Ou digite SAIR se não estiver com ele em mãos no momento.     Cliente seleciona RG ou Comprovante de Inscrição.jpg.      Cliente digita SAIR.     Anexe agora o documento que comprova a relação do proprietário que terá seus dados cadastrais atualização: escritura ou contrato de compra e venda.     Giune no ícone da nuvem para selecionar o documento. Ou digite SAIR se não estiver com o documento em mãos.     Guine to contrato.pdf.      Cliente digita SAIR.     Cliente digita SAIR.     Cliente digita SAIR se não estiver com o documento em mãos.     Cliente seleciona Contrato.pdf.      Cliente digita SAIR se não estiver com o documento em mãos.     Cliente seleciona Contrato.pdf.      Cliente SAIR se não estiver com o documento em mãos.     Cliente digita SAIR.     Cliente digita SAIR.     Cliente digita SAIR.     Cliente digita SAIR se não estiver com o documento em mãos.     Cliente digita SAIR se não estiver com o documento em mãos.     Cliente digita SAIR.     Cliente digita SAIR.     Cliente digita SAIR.     Cliente digita SAIR.     Cliente digita SAIR.     Cliente digita SAIR.     Cliente digita SAIR.     Cliente digita SAIR.     Cliente d |
| E o telefone? Ainda é o 1612345678?     E o telefone? Ainda é o 1612345678?     Sim.      Sim.      Não.     Sim.      Quase terminando. Agora, anexe o PDF com documento oficial com foto contendo: número do RG, número do CPF, Data de Nascimento e Nome da Mãe (pode ser um RG com todos esses dados). E uma foto sua, solicitante da atualização     cadastral, em JPG ou PNG, segurando esse documento.     Mas se for pessoa jurídica, o documento que você precisa anexar é o PDF do Comprovante de Inscrição e de Situação Cadastral. Esse você pode tirar aqui http://receita.economia.gov.br/ e depois anexar, mais os dados solicitados para a     pessoa física que no contrato será considerada como responsável. E uma foto sua, solicitante da atualização cadastral. Esse você pode tirar aqui http://receita.economia.gov.br/ e depois anexar, mais os dados solicitados para a     pessoa física que no icone da nuvem para selecionar o documento que será enviado. Ou digite SAIR se não estiver com eie em mãos no momento.     Cliente seleciona RG ou Comprovante de Inscrição.jgg      Cliente digita SAIR.     Anexe agora o documento que comprova a relação do proprietário que terá seus dados cadastrais atualizados: escritura ou contrato de compra e venda.     Clique no icone da nuvem para selecionar o documento. Ou digite SAIR se não estiver com o documento em mãos.     Cliente seleciona RG ou Comprova a relação do proprietário que terá seus dados cadastrais atualizados: escritura ou contrato de compra e venda.     Clique no icone da nuvem para selecionar o documento. Ou digite SAIR se não estiver com o documento em mãos.     Cliente seleciona Contrato.pdf.     Cliente digita SAIR.     Perfeito, sua solicitação foi registrada com sucessol Aguade validação do setor de cadastro da CASAL. Anote por favor o número do protocolo: 2019120956120. Você pode ver o andamento do pedido acessando nosso serviço de Acompanhar     Registro de Atendimento e digitando a matrícula do invede.                                                                  |
| E o telefone? Ainda é o 1612345678?     Sim.      Não.     Sim.      Não.     Sim.      Ousas terminando. Agora, anexe o PDF com documento oficial com foto contendo: número do CPF, Data de Nascimento e Nome da Mãe (pode ser um RG com todos esses dados). E uma foto sua, solicitante da atualização     cadastral, em JPG ou PNG, segurando esse documento.     I     Mas or pressoa jurídica, o documento que você precisa anexar é o PDF do Comprovante de Inscrição e de Situação Cadastral. Esse você pode tirar aqui http://meceita.economia.gov.br/ e depois anexar, mais os dados solicitandos para a     pessoa física que no contrato será considerada como responsável. E uma foto sua, solicitante da atualização cadastral, em JPG ou PNG, segurando esse documento.     Tudo certo? Então clique no ícone da nuvem para selecionar o documento que será enviado. Ou digite SAIR se não estiver com ele em mãos no momento.     Cliente seleciona RG ou Comprovante de Inscrição.jeg                                                                                                    |
| E o telefone? Ainda é o 1612345678?     Sim.                                                                                                    |
| E o telefone? Ainda é o 1612345678?     Sim. → Não.     Sim. → Não.     Sim. → Não.     Sim.     Quase terminando. Agora, anexe o PDF com documento oficial com foto contendo: número do RG, número do CPF, Data de Nascimento e Nome da Mãe (pode ser um RG com todos esses dados). E uma foto sua, solicitante da atualização     Cadastral, em JPG ou PNG, segurando esses documento.     Mas se for pessoa giurídica, o documento que você precisa anexar é o PDF do Comprovante de Inscrição e de Situação Cadastral. Esse você pode tirar aqui http://receita.economia.gov.br/ e depois anexar, mais os dados solicitados para a     pessoa fisica que no contrato será considerada como responsável. E uma foto sua, solicitante da atualização     cadastral, em JPG ou PNG, segurando esse documento.     Cliente seleciona RG ou Comprovante de Inscrição.jog. → Cliente digita SAIR.     Anexe agora o documento que comprova a relação do proprietário que terá seus dados cadastrai a tualizaçãos: escritura ou contrato de compra e venda.     Clique no ícone da nuvem para selecionar o documento. Ou digite SAIR se não estiver com o documento em mãos.     Clique no ícone da nuvem para selecionar o documento. Ou digite SAIR se não estiver com o documento em mãos.     Clique no ícone da nuvem para selecionar o documento. Ou digite SAIR se não estiver com o documento em mãos.     Prefeito, sua solicitação foi registrada com sucesso! Aguarde validação do setor de cadastro da CASAL. Anote por favor o número do protocolo: 2019120956120. Você pode ver o andamento do pedido acessando nosso serviço de Acompanharr     Negistro de Atendimento e digitanda a matricula do intivel.     Você procé a algo mais? Se sim, deseja continuar:     Com o meson imóvel → Com um inóvel diferente → Sair     Sair     Sair     Sair     Sair     Sair     Sair     Sair     Sair     Sair     Sair     Sair     Sair     Sair     Sair     Sair     Sair     Sair     Sair     Sair     Sair     Sair     Sair     Sair     Sair     Sair     Sair     Sair     Sair     Sair     Sair     S |
| E o telétone? Ainda é o 1612345670?     Sim. 	I Não.     Sim. 	I Não.     Sim. 	I Não.     Sim.     Ousse terminando. Agora, anexe o PDF com documento oficial com foto contendo: número do CPF, Data de Nascimento e Nome da Mãe (pode ser um RG com todos esses dados). E uma foto sua, solicitante da atualização     cadastral, em DF o ur PMG, segurando esse documento.     Mas se for pessoa jurídica, o documento que você precisa anexar é o PDF do Comprovante de Inscrição e de Situação Cadastral. Esse você pode tirar aqui http://receita.acconomia.gov.br/ e depois anexar, mais os dados solicitados para a     pessoa fisica que no contrato será considerada com responsival. E uma foto sua, solicitante da atualização cadastral, em JPG ou PMG, segurando esse documento.     Tudo certo? Então clique no icone da nuvem para selecionar o documento que será enviado. Ou digite SAIR se não estiver com ele em mãos no momento.     Cliente seleciona RG ou Comprovante de Inscrição, jpg 	Cliente stigite SAIR.     Anexe agora o documento que comprova a relação do proprietário que terá seus dados cadastral satualização: escritura ou contrato de compra e venda.     Clique no ícone da nuvem para selecionar o documento. Ou digite SAIR se não estiver com o documento em mãos.     Clique no ícone da nuvem para selecionar o documento. Ou digite SAIR se não estiver com o údocumento em mãos.     Clique no ícone da nuvem para selecionar o documento. Ou digite SAIR se não estiver com o údocumento em mãos.     Clique no ícone da nuvem para selecionar o documento.     Você pode ver o andamento do pedido acessando nosso serviço de Acompanhar     Registro de Atendimento e digitanda a matricua do innóvel.     Você pode ver o andamento do pedido acessando nosso serviço de Acompanhar     Registro de Atendimento e digitanda a matricua do innóvel.     Você portes da edago mais? Se sim, deseja continuar:     Tor om mesmo innóvel 	Com um imóvel diferente 	Sair     Sair     Sair     Sair     Sair     Sair     Sair     Sair     Sair     Sair     Sair     Sa |
| E o telefone? Ainda é o 1612345678?     Sim Não.     Sim Não.     S                                                                                                    |
| E o telefone? Anda é o 1612345678?     J     Sim      Nao.     Sim     Nao.     Sim     Nao.     Sim     Sim      |
| Eo telefone? Ainda é o 1012245678° Sim      Não     Sim     Não     Sim     Sim   |
| E clearent and a é a 16122456787 Sin a Nao Sin a Nao                                                                                                    |

Clique **AQUI** para retornar.

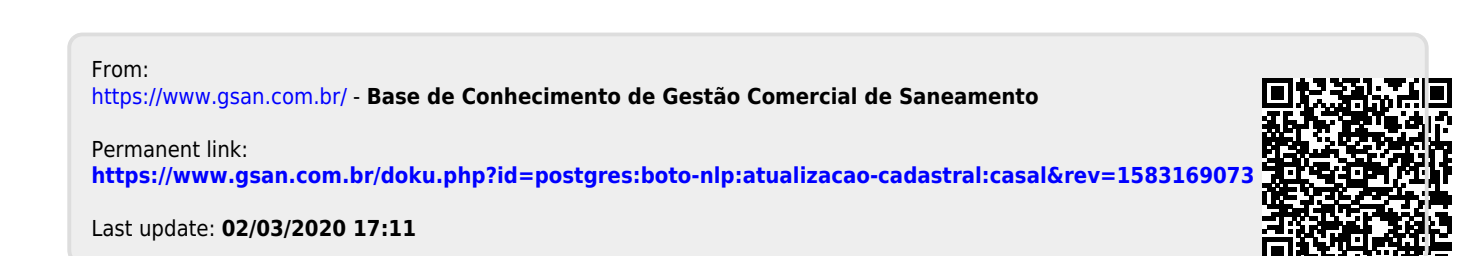